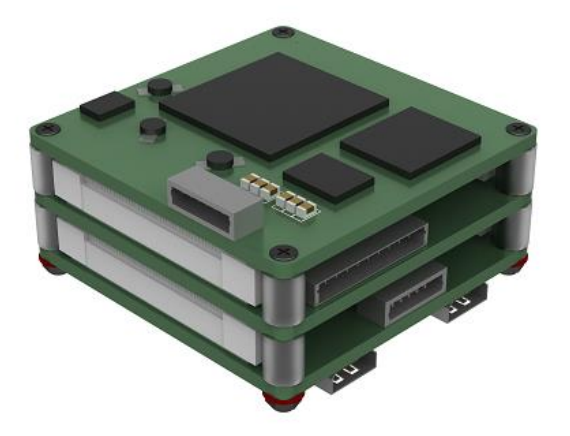

# **T1Series HD Video Tracker**

ZX-GZ1-B1V3

**Product Test Instructions** 

V1.3

## CATALOGUE

| NOTIFICATIONS                                       | 2  |
|-----------------------------------------------------|----|
| PRODUCT LIST                                        | 2  |
| TEST SOFTWARE USAGE                                 | 4  |
| FLOW CHART OF SOFTWARE OPERATION                    | 5  |
| DETAILED ANNOTATION OF SOFTWARE OPERATION INTERFACE | 8  |
| FAILURE PREDICTION AND TROUBLESHOOTING              | 10 |
| APPENDIX 1 PRODUCT STRUCTURE CHART                  | 11 |
| APPENDIX 2 PIN DEFINITION                           | 12 |
| APPENDIX 3 COMMUNICATION PROTOCOL                   | 13 |

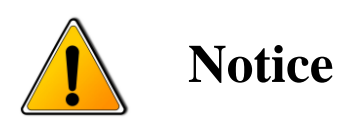

- In order to ensure the instruments are in good technical condition, the daily maintenance of the operating personnel is only limited to the replacement and inspection of cables, cleaning and functional inspection.
- Please do not open the cabinet in any case even if the system runs into malfunction. Troubleshooting has to be taken on by professional technicians after thorough examinations.
- The video tracker should be kept in a cool, dry environment for storage.
- Please make sure that the connector assemblies were inserted after aligned with sockets. Please do not pull the cable directly for unplugging.
- Wearing anti-static gloves when using and connecting the product to prevent it from being penetrated.
- The power input voltage of the device should be ranging between 8V~12V, otherwise the device would be damaged.

### **Product List**

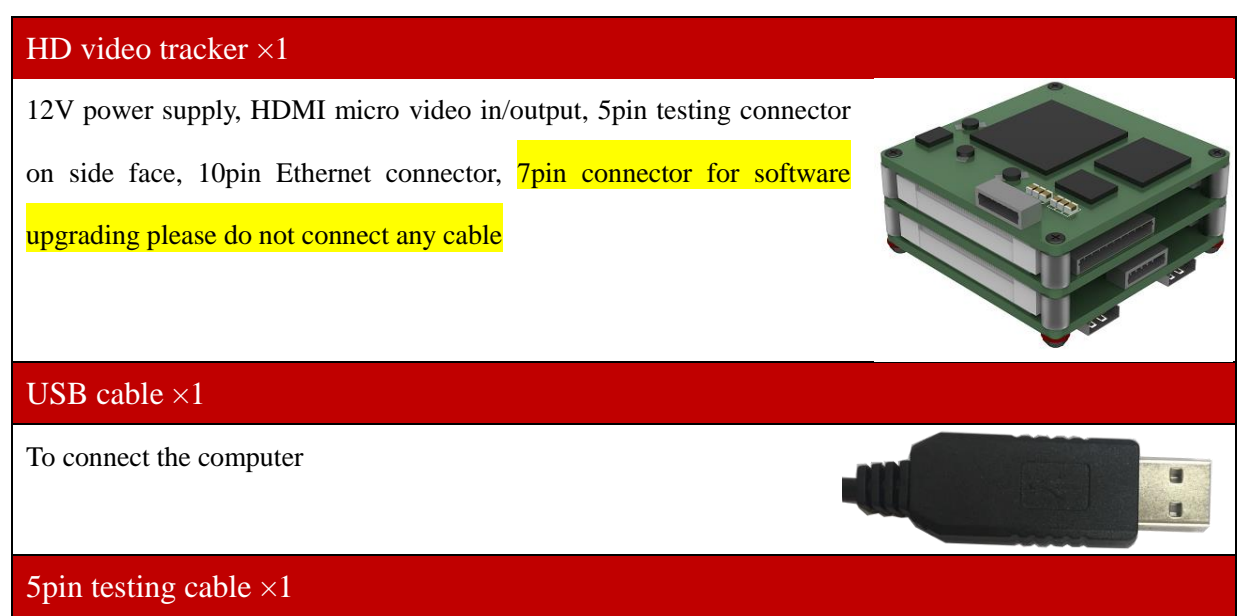

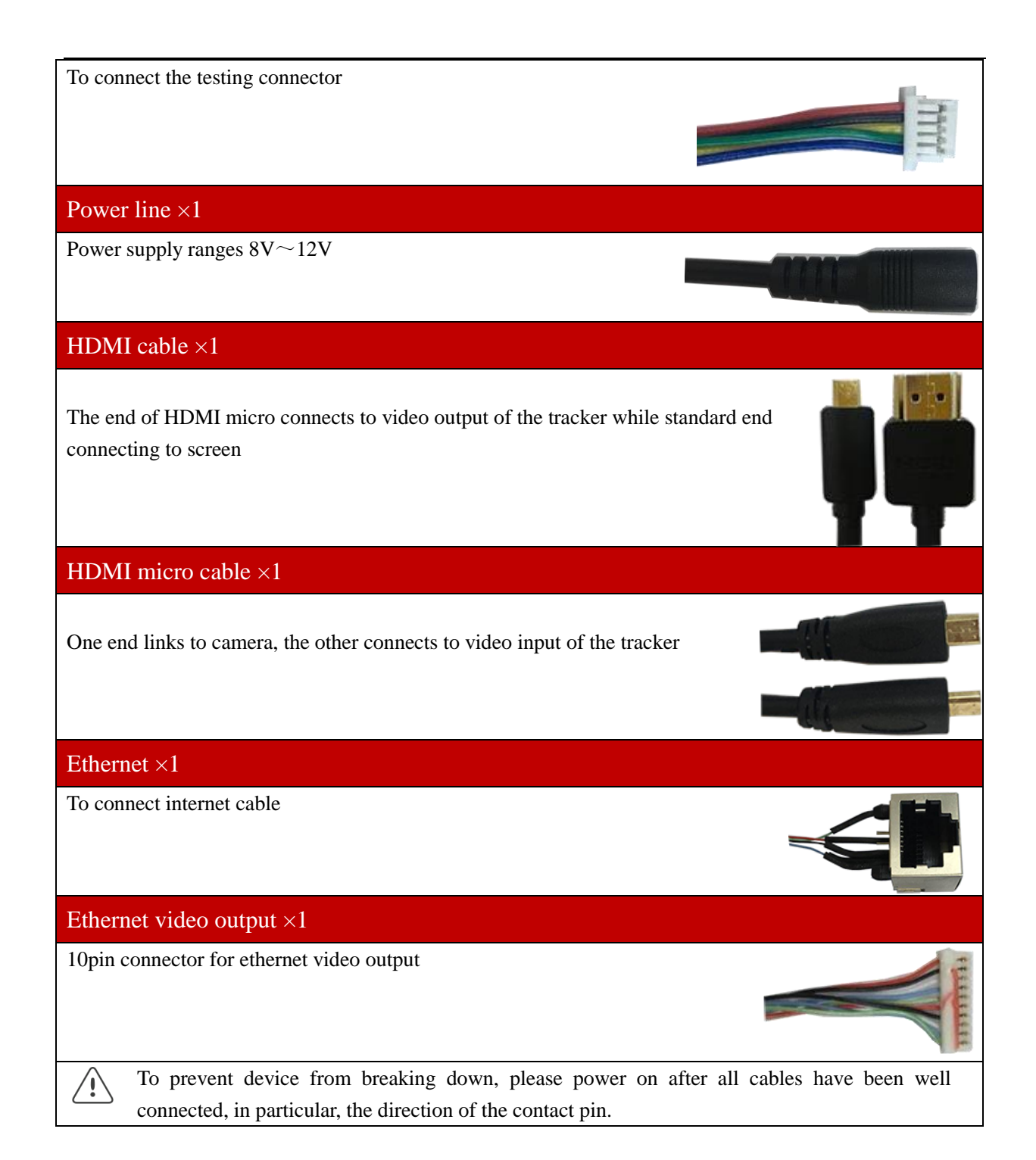

### **Interface sketch**

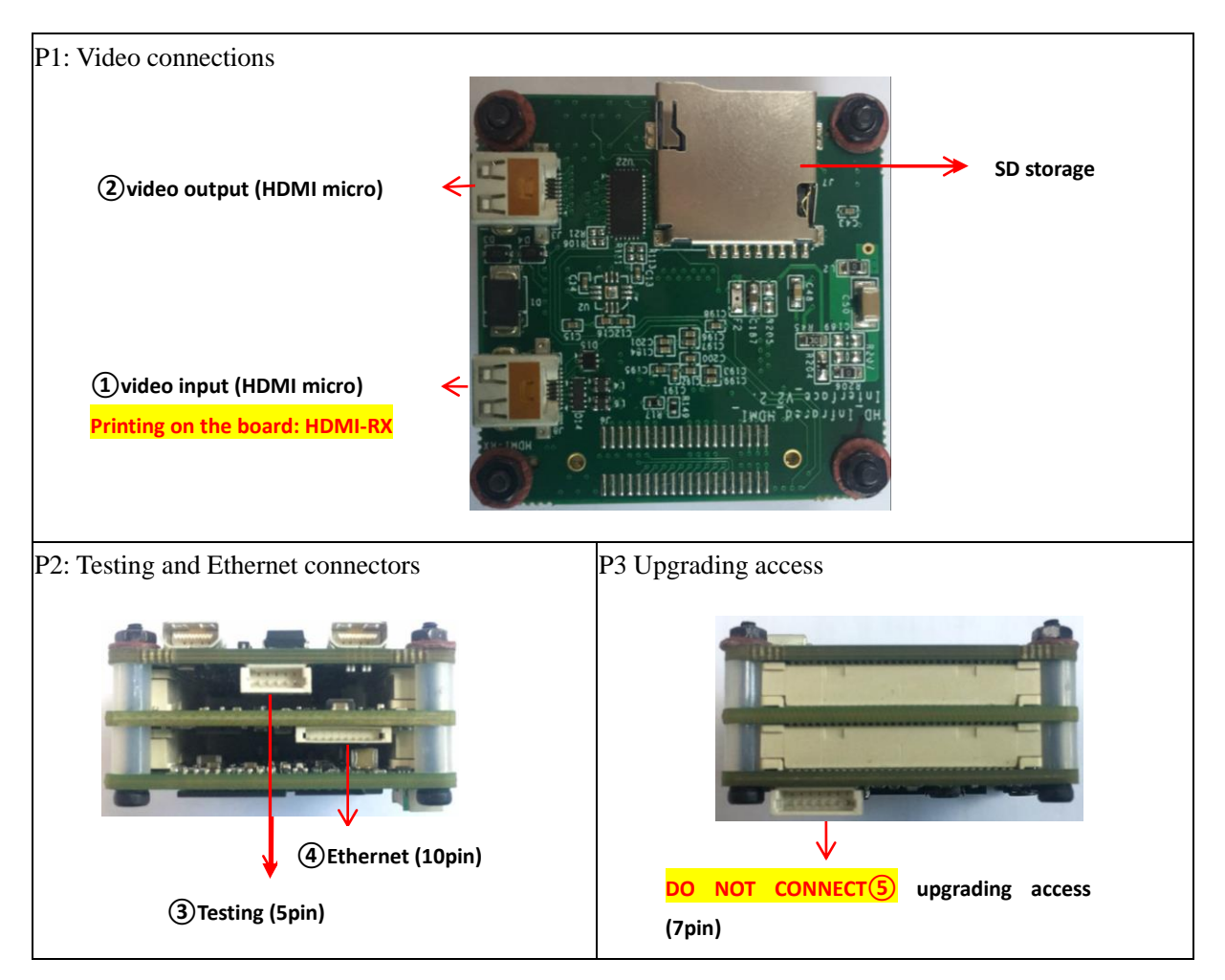

### **Test software**

| I/0 ■ BAUD 57600 ▼ Chee<br>1                                                                                                    | Zoon<br>C Private<br>© VISCA                                                                                                    | Narrov 1 Enlarge     |
|----------------------------------------------------------------------------------------------------|----------------------------------------------------------------------------------------------------|----------------------|
| Tracking control<br>Cross vire control   Cross vire control  Cross vire control  Cross vire control  Callert  Callert  Cal | SD settings<br>Hide OSD Hide cross frame Hide OPS<br>All States display the miss distance and state<br>Hiding time Hidden field of view 4<br>Save the OSD setting parameters Time input<br>GPS is relative coordinate CPS input<br>Cloud platform angle input Big font<br>Field angle display Field / amplifier input<br>Hide character border Hide attitude angle<br>2017 Year 1 Month 1 Day<br>0 Hour 0 Minute 0 Second | Narrov 100 5 Enlarge |
| Steady ON         Image: Constraint of the second of the second of t                                   | Heading angle         O         CFS_N         41.7066043090186           Pitching angle         O         CFS_E         I23.441401514225           Roll angle         O         CFS_E         I3.44146           Core selection         OSD settings           0-00-00-00-00-00-00-00-00-00-00-00-00                                                                                                    |                      |

| No. | Function                                  |  |
|-----|-------------------------------------------|--|
| 1   | Communication control                     |  |
| 2   | Tracking control                          |  |
| 3   | Video format configuration                |  |
| 4   | OSD setting & camera selection            |  |
| 5   | Emissivity control                        |  |
| 6   | Command receiving box through serial port |  |

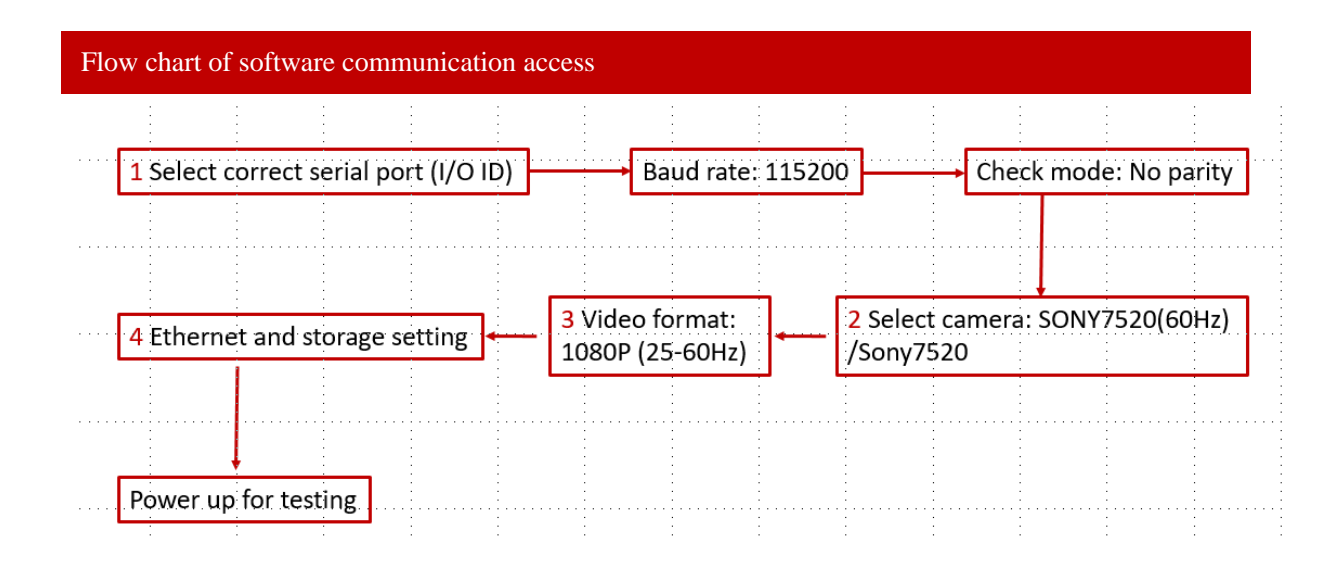

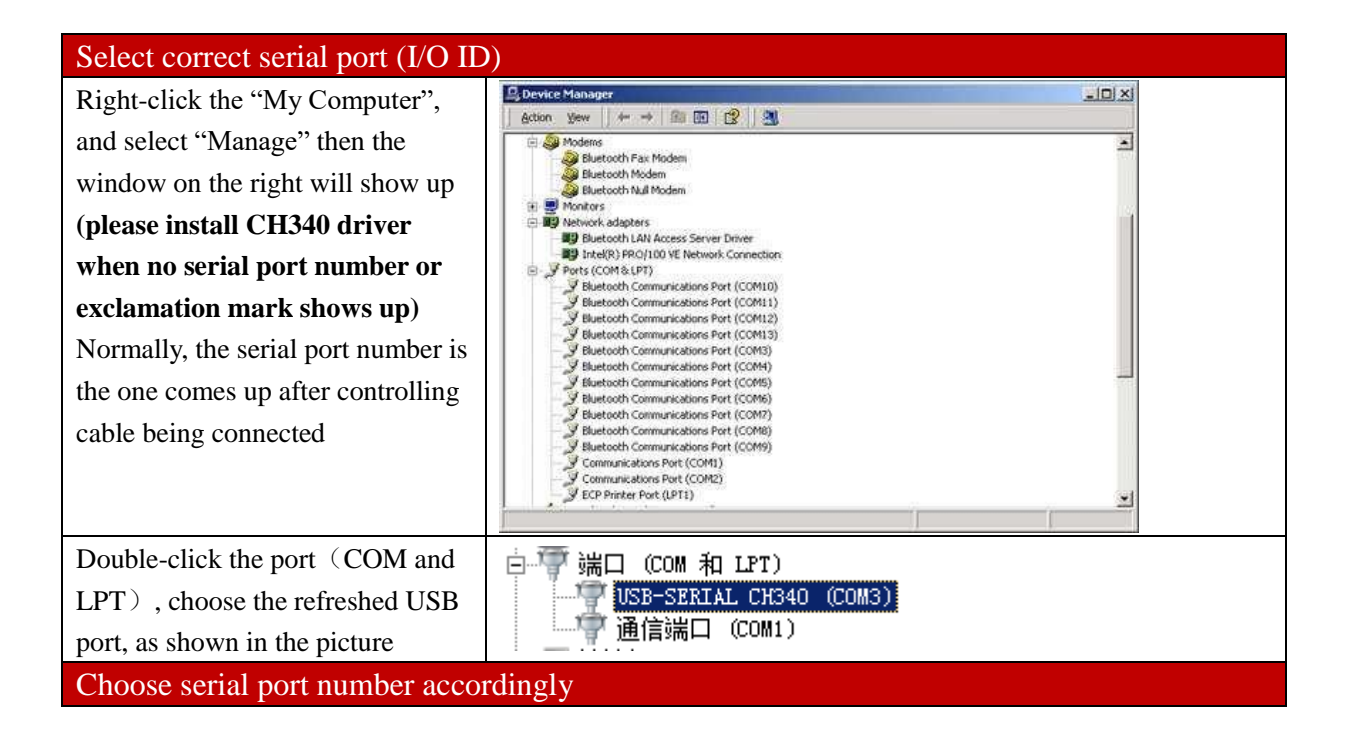

| Click the drop-down list of I/O ID,<br>select the corresponding serial<br>number (Status: opened, the port is<br>well connected)<br>Select camera/core selection<br>Video format            | I/0       ID       COM4       I15200       INDPARITY         STATUS: COM4 OPENED. 115200, N, 8, 1         1. Sony7520: frame rate of video output is up to that of video format         2. Sony7520(60Hz): frame rate of video output is 60Hz         Only support 1080P (25Hz-60Hz)                                                                                                    |
|----------------------------------------------------------------------------------------------------|----------------------------------------------------------------------------------------------------|
| Ethernet & SD card storage setting                                                                                                    |                                                                                                    |
| <ol> <li>please shut down the firewall</li> <li>Click "Network"</li> <li>Click "Start storage"</li> <li>Open "Control Panel" →</li> <li>"Network and sharing center" of computer</li> </ol> | See also         See also         Memory Device         See also         Henerod Copins         Windows Freewall                                                                                                    |
| Click "local connection"→<br>"property", double click "internet<br>protocol 4 (TCP/IPv4) "                                                                                                  | Participation       Participation         Participation       Participation         Participation       Particontributinon         Partici |

| Complete the configuration                                                                                                    | Internet 协议版本 4 (TCP/IPv4) 国性 ?又                                                                                                    |
|----------------------------------------------------------------------------------------------------|----------------------------------------------------------------------------------------------------|
| according to the screen shot on the                                                                                                    |                                                                                                    |
| right.                                                                                                    | 如来內班又拉此功能,则可以获取自动捐款的 II 设显。自则,<br>您需要从网络系统管理员处获得适当的 IP 设置。                                                                                                    |
| right.<br>Suggested software for PC are vlc<br>media player and easy player, both<br>of which could be downloaded<br>from internet.<br>Easy player downloading address:<br>https://github.com/EasyDSS/Easy<br>Player/tags<br>Vlc media player downloading<br>address: http://www.videolan.org/<br>[Easy player] fill in the IP address                                                                                                    | <ul> <li>● 自动获得 IF 地址 (0)</li> <li>● 使用下面的 IF 地址 (S): <ul> <li>IF 地址 (1):</li> <li>192.168.2.155</li> <li>子网摘码 (0):</li> <li>255.255.255.0</li> <li>默认网关 (0):</li> <li>192.168.2.1</li> </ul> </li> <li>● 自动获得 DBS 服务器地址 (B)</li> <li>● 使用下面的 DBS 服务器地址 (B):</li> <li>首选 DBS 服务器 (P):</li> <li>202.96.64.68</li> <li>备用 DBS 服务器 (A):</li> <li></li> </ul> <li>B出时验证设置 (L) <ul> <li>高級 (V)</li> </ul> </li> <li>确定 取消</li> |
| ot tracker in any address field of<br>Easy player +/554(e.g.:                                                                                                    |                                                                                                    |
| ot tracker in any address field of<br>Easy player +/554(e.g.:<br>192.168.2.119/554), cancel "TCP"<br>option, and keep "Hard Decode"                                                                                                    |                                                                                                    |
| ot tracker in any address field of<br>Easy player +/554(e.g.:<br>192.168.2.119/554), cancel "TCP"<br>option, and keep "Hard Decode"<br>option, then click "play"                                                                                                    |                                                                                                    |
| ot tracker in any address field of<br>Easy player +/554(e.g.:<br>192.168.2.119/554), cancel "TCP"<br>option, and keep "Hard Decode"<br>option, then click "play"<br>Vlc media player: 媒体(M) →                                                                                                    | ▲ 打开媒体<br>▶ 文件 g) 《光盘 q) <sup>1</sup> 网络 g) ■ 捕获设备 q)                                                                                                    |
| ot tracker in any address field of<br>Easy player +/554(e.g.:<br>192.168.2.119/554), cancel "TCP"<br>option, and keep "Hard Decode"<br>option, then click "play"<br>Vlc media player: 媒体(M)→<br>聖 打开网络串流(N)→                                                                                                    | ▲ 打开媒体<br>■ 文件 (2) ● 光盘 (2) ■ 网络 (2) ■ 捕获设备 (2)<br>网络协议<br>请输入网络 URL:<br>rtsp://192.186.2.119/554                                                                                                    |
| ot tracker in any address field of<br>Easy player +/554(e.g.:<br>192.168.2.119/554), cancel "TCP"<br>option, and keep "Hard Decode"<br>option, then click "play"<br>Vlc media player: 媒体(M) →<br>早 打开网络串流(N) →<br>学网络 <sup>(M)</sup> input internet URL                                                                                                    | ▲ 打开媒体<br>▶ 文件 ② ④ 光盘 ① ■ 网络 ④ ■ 捕获设备 ④<br>■ 网络 协议<br>清输入网络 VEL:<br>rtsp://192.188.2.119/554<br>http://www.example.com/stream.avi<br>rtb://www.example.com/stream.asx<br>rtb://www.example.scom/stream.asx                                                                                                    |
| of tracker in any address field of<br>Easy player +/554(e.g.:<br>192.168.2.119/554), cancel "TCP"<br>option, and keep "Hard Decode"<br>option, then click "play"<br>Vlc media player: 媒体(M)→<br>Vlc media player: 媒体(M)→<br>学 阿珞逊 input internet URL<br>(rtsp://192.168.2.119/554)                                                                                                    | ▲ 打开媒体 ● 次曲 @) ● 対路 @) ● 捕获设备 @) ● 対路 协议 ● 「「「「「」」」」」」」       ○ 文件 @) ● 光盘 @) ● 一一一一一一一一一一一一一一一一一一一一一一一一一一一一一一一一一一                                                                                                    |
| of tracker in any address field of<br>Easy player +/554(e.g.:<br>192.168.2.119/554), cancel "TCP"<br>option, and keep "Hard Decode"<br>option, then click "play"<br>Vlc media player: 媒体(M)→<br>『 打开网络串流(N) →<br>『 阿路 @ input internet URL<br>(rtsp://192.168.2.119/554)<br>→ 〗 显示更多选项 @ →                                                                                                    | ▲ 打开媒体 ● 光盘 ① 警 网络 ④ ● 捕获设备 ④ ● 网络 砂 ■ 捕获设备 ④ ● 网络协议 ● 予告 ● 光盘 ① ■ 「「「「」」」」」                                                                                                    |
| ot tracker in any address field of<br>Easy player +/554(e.g.:<br>192.168.2.119/554), cancel "TCP"<br>option, and keep "Hard Decode"<br>option, then click "play"<br>Vlc media player: 媒体(M) $\rightarrow$<br>Vlc media player: 媒体(M) $\rightarrow$<br>Vlc media player: 媒体(M) $\rightarrow$<br>FP网络 17开网络串流(N) $\rightarrow$<br>FP网络 19 input internet URL<br>(rtsp://192.168.2.119/554)<br>$\rightarrow$ 显示更多选项 19 $\rightarrow$<br>正在缓冲 300 ms $会$ (输入 | ★ 打开媒体 ● 予先盘 ④ ● 予格 ④ ● 捕获设备 ④ ● ● ● ● ● ● ● ● ● ● ● ● ● ● ● ● ● ●                                                                                                    |
| ot tracker in any address field of<br>Easy player +/554(e.g.:<br>192.168.2.119/554), cancel "TCP"<br>option, and keep "Hard Decode"<br>option, then click "play"<br>Vlc media player: 媒体(M) $\rightarrow$<br>『 打开网络串流(N) $\rightarrow$<br>『 阿骆 ® input internet URL<br>(rtsp://192.168.2.119/554)<br>$\rightarrow$ 夏示更多选项 @) $\rightarrow$<br>正在缓冲 300 ms 😭 (输入<br>300 ms for the best video outcome)                                                    | <ul> <li>▶ 文件 ② 光盘 ② ● 网络 ② ● 捕获设备 ②</li> <li>▶ 文件 ② ● 光盘 ② ● 网络 ② ● 捕获设备 ②</li> <li>● 网络协议<br/>请输入网络 UKL:<br/>rtsp://192.168.2.119/554</li> <li>● http://www.scample.com/stream.avi<br/>rtsp://strver.example.com/stream.asz<br/>rtsp://strver.example.com/stream.asz<br/>rtsp://strver.example.com/stream.asz</li> <li>● 國子聖多边顶 ②</li> <li>■ 正在缓中 300 ms ● 起始时间 00H:00m:005.000 ●</li> </ul>                            |
| ot tracker in any address field of<br>Easy player +/554(e.g.:<br>192.168.2.119/554), cancel "TCP"<br>option, and keep "Hard Decode"<br>option, then click "play"<br>Vlc media player: 媒体(M) $\rightarrow$<br>『 打开网络串流(N) $\rightarrow$<br>『 阿骆 ® input internet URL<br>(rtsp://192.168.2.119/554)<br>$\rightarrow$ 夏示更多选项 @) $\rightarrow$<br>正在缓冲 300 ms 😭 (输入<br>300 ms for the best video outcome)                                                    | <ul> <li>▶ 文件 (2) ● 光盘 (2) ■ 网络 (2) ■ 捕获设备 (2)</li> <li>● 网络协议<br/>请输入网络 URL:<br/>rtp://192.188.2.119/554</li> <li>● Thy://92.188.2.119/554</li> <li>● Thy://92.188.2.119/554</li> <li>● 日东更多这项 (2)</li> <li>■ 正在缓冲</li> <li>■ 300 ms ● 起始时间</li> <li>● 00H:00m:002.000 ●</li> <li>● 同时播放其它媒体 (0) 邮音频文件,)</li> <li>MKL rtp://192.188.2.119/554</li> </ul>                                                                 |

Flow chart of software communication access Software interface

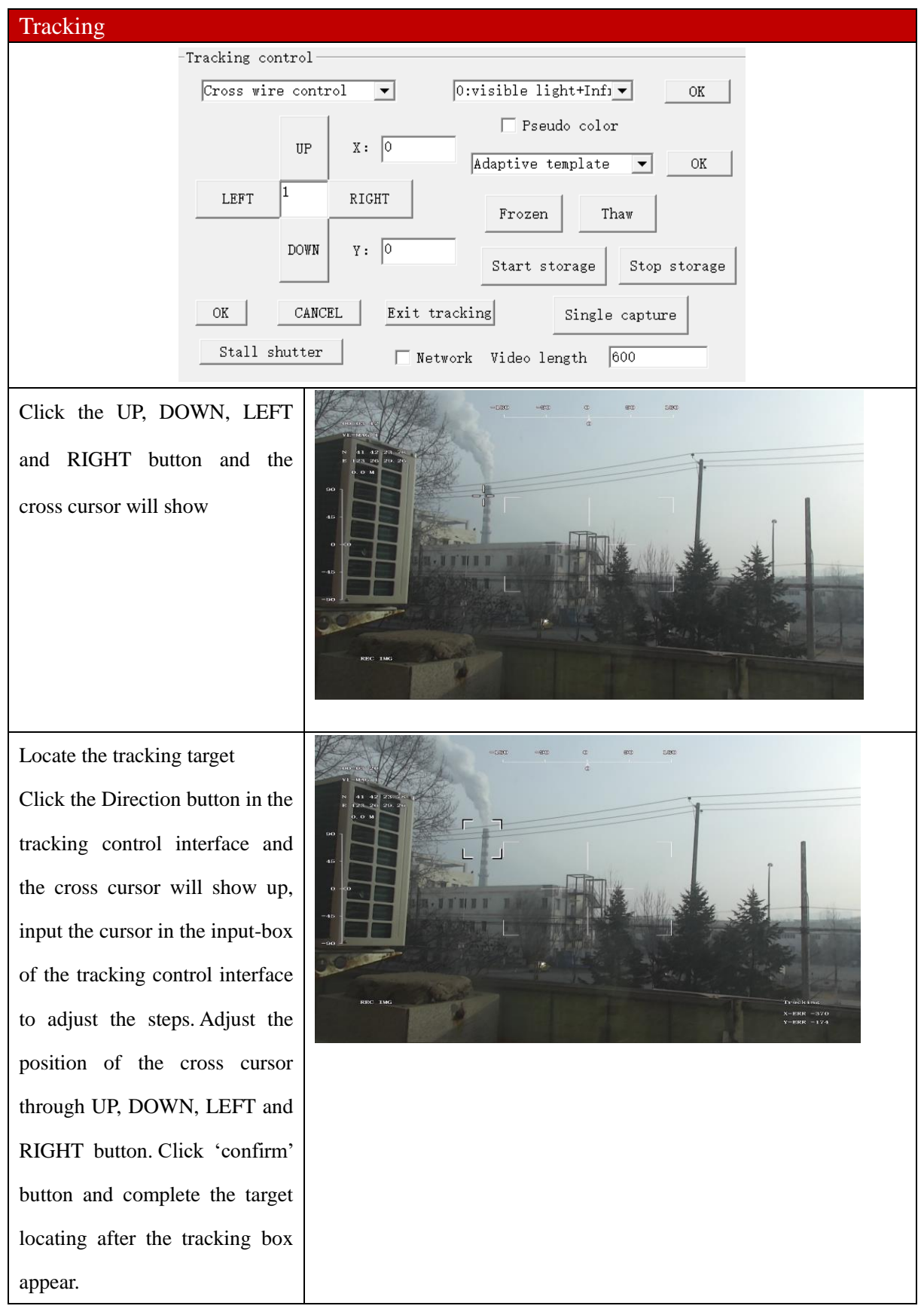

Step 2: Secondary target tracking

Click the 'second time tracking' button in the tracking control interface, the cross cursor will show up again in the location of current tracking box. And you can adjust the cursor position according to step 1 and then locking the tracking target.

Step 3: Cancel target tracking Click 'cancel' button in tracking control interface and cross cursor will disappear, and target tracking is cancelled.

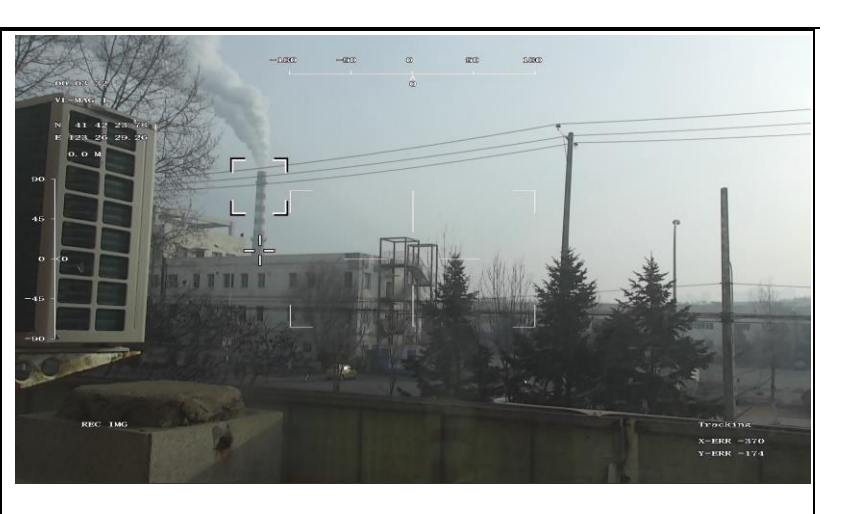

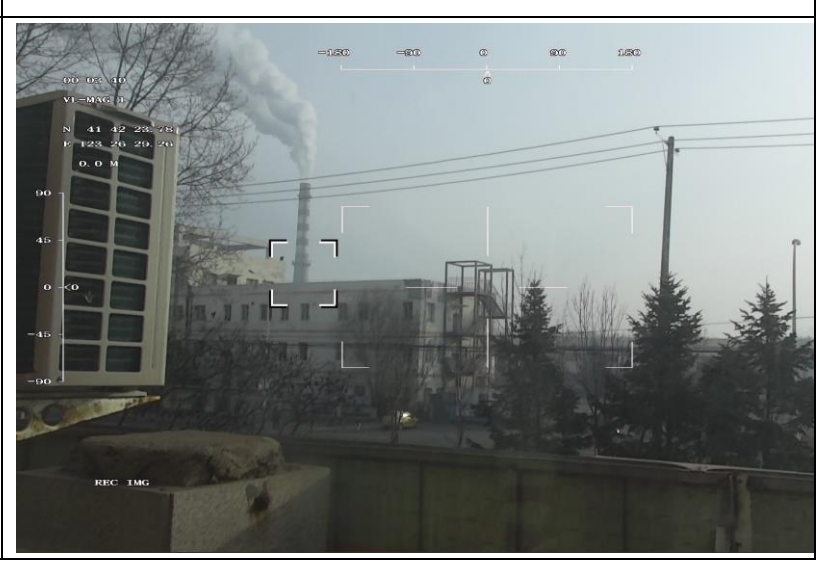

| OSD setting |  |  |  |
|-------------|--|--|--|
|             |  |  |  |
|             |  |  |  |
|             |  |  |  |
|             |  |  |  |
|             |  |  |  |
|             |  |  |  |
|             |  |  |  |
|             |  |  |  |
|             |  |  |  |
|             |  |  |  |

| Remarks: select OSD option    | OSD settings                                    |
|-------------------------------|-------------------------------------------------|
| and                           | Hide OSD   Hide cross frame   Hide GPS          |
| OSD settings                  | All States display the miss distance and state  |
| click                         | 🥅 Hiding time 🥅 Hidden field of view            |
| 'OSD Setting' to complete the | 🗌 Save the OSD setting parameters 🔲 Time input  |
| setting.                      | 🔲 GPS is relative coordinate 🛛 🗖 GPS input      |
|                               | 🗌 Cloud platform angle input 📄 Eig font         |
|                               | 🗌 Field angle display 🔲 Field / amplifier input |
|                               | 🗌 Hide character border 🗌 Hide attitude angle   |
|                               | 2017 Year 1 Month 1 Day                         |
|                               | 0 Hour 0 Minute 0 Second                        |
|                               | Heading angle 0 GPS_N 41.7066043096186          |
|                               | Pitching angle 0 GPS_E 123.441461514225         |
|                               | Roll angle 0 GPS_H 3.44146                      |
|                               | Core selection <ul> <li>OSD settings</li> </ul> |

| Zooming control interface                            |                                                  |
|------------------------------------------------------|--------------------------------------------------|
| Private: for thermal camera<br>VISCA: for RGB camera | Agreement<br>O Private<br>O VISCA Narrow Enlarge |

# Simple malfunction diagnosis and exclusion

Please use the form below to check the infrared camera when it has any trouble. Disconnect the power

and contract our technical support department if the problem cannot be fixed.

| Malfunction                                    | Reason and solution                                          |
|------------------------------------------------|--------------------------------------------------------------|
| Video tracker cannot start/Power light is not  | 1. Check whether the power is connected.                     |
| video tracker cannot start i ower right is not | 2. Check whether the voltage is lower than required which    |
| on                                             | should be 12V.                                               |
|                                                | 1. Check whether the serial port is open(not serial port 1)  |
|                                                | 2. Check whether the baud rate setting of the operation      |
| No image display                               | software is correct.                                         |
|                                                | 3. Check whether the video output format of the displayer is |
|                                                | 1080I/1080P.                                                 |
|                                                | 1. Check whether the serial port is open(not serial port 1   |
| The serial command does not respond            | open)Check whether the verification mode is correct.         |

# **Appendix 1 Product Structure Chart**

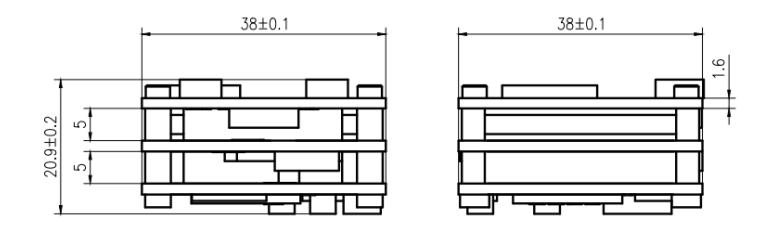

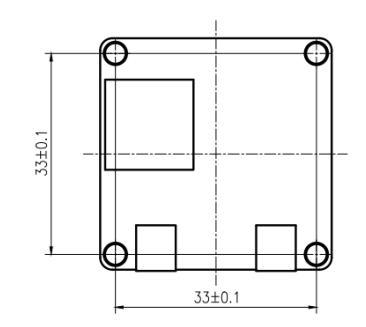

# **Appendix 2 Pin Definitions**

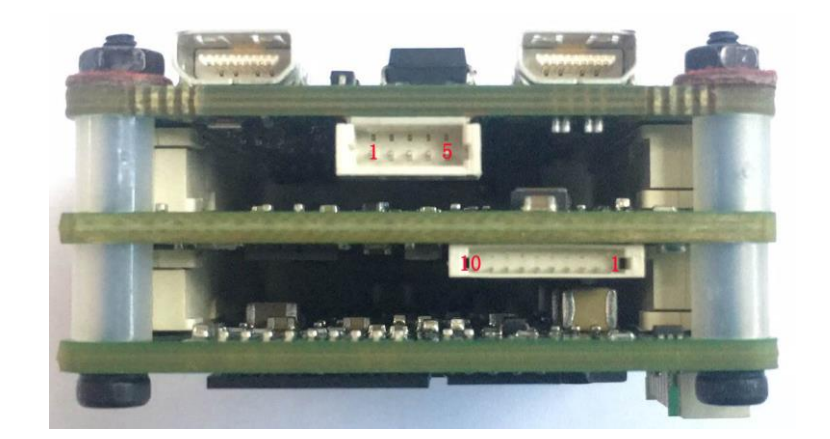

| Pin No. | Pin Name | Function              |
|---------|----------|-----------------------|
| 1       | GND      | Ground                |
| 2       | TXD      | Serial port sending   |
| 3       | RXD      | Serial port receiving |
| 4       | GND      | Ground                |
| 5       | POWER IN | +8V-12V power input   |

| Pin No. | Pin Name   | Function                           |
|---------|------------|------------------------------------|
| 1       | DATA_1_N   | Receiving input                    |
| 2       | DATA_1_P   | Receiving input                    |
| 3       | DATA_0_N   | Sending output                     |
| 4       | DATA_0_P   | Sending output                     |
| 5       | GND        | Ground                             |
| 6       | LED_Link   | Connection success indicator light |
| 7       | LED_Active | Data indicator light               |
| 8       | UART_RXD   | Serial port receiving              |
| 9       | UART_TXD   | Serial port sending                |
| 10      | GND        | Ground                             |

## **Appendix 3 Communication Protocol**

Baud rate: 115200

Without the start bit, 8 bit data bits, 1 bit stop bit, no check

Pod output protocol (pod-tracking module)

| 1  | Frame header          | 0x7E         |                                                    |
|----|-----------------------|--------------|----------------------------------------------------|
| 2  | Frame header          | 0x7E         |                                                    |
| 3  | Address               | 0x44         |                                                    |
| 4  | Reserved              | 0x00         |                                                    |
| 5  | Reserved              | 0x00         |                                                    |
| 6  | working states        |              | 0x00: Imaging mode                                 |
|    |                       |              | 0x1d: Dimming mode                                 |
|    |                       |              | 0x71: Tracking mode                                |
|    |                       |              | 0x78: Imaging setting mode                         |
|    |                       |              | 0x7C: SD card storage mode                         |
|    |                       |              | 0x81: Image freezing mode                          |
|    |                       |              | 0x83: OSD setting mode                             |
| 7  | Imaging setting       |              | Imaging setting mode:                              |
|    | mode/SD card          |              | 0: Grayscale 1: Pseudo color fusion 2: iron oxide  |
|    | storage switch        |              | red 3: rainbow 4: colorized                        |
|    |                       |              | SD card storage mode:                              |
|    |                       |              | 1: start to store 0: stop to store 2: single crawl |
|    |                       |              | Image freezing mode:                               |
|    |                       |              | 1: freeze 0: unfreeze                              |
| 8  |                       | low 8 bits   | Tracking mode                                      |
| 9  | X-axis movement       | high 8       | Tracking mode                                      |
|    |                       | bits         |                                                    |
| 10 |                       | low 8 bits   | Tracking mode                                      |
| 11 | Y-axis movement       | high 8       | Tracking mode                                      |
|    |                       | bits         |                                                    |
| 12 | Confirm tracking      |              | Tracking mode                                      |
|    |                       |              | 0x00: cancel tracking; 0x01: confirm tracking;     |
| 9  | contrast adjustment   |              | Dimming mode                                       |
|    |                       |              | value range: 1-100 default 50                      |
| 13 | brightness adjustment |              | Dimming mode                                       |
|    |                       |              | value range: 1-100 default 50                      |
| 11 | Warning temperature   | low 8 bits   | Imaging setting mode                               |
| 11 | manning temperature   | 10 10 0 0113 | mugning setting mode                               |

| 12 | setting                                 | high 8<br>bits     | Imaging setting mode                                                                                                    |
|----|-----------------------------------------|--------------------|----------------------------------------------------------------------------------------------------|
| 13 | Temperature bar                         |                    | Imaging setting mode 0: Concealing1: Display                                                                                                    |
| 14 | Tracking mode                           | 0x00               | The sixth bit is the template selection flag bit, if it<br>is 1, then specify the module size.<br>0x24: small template 32<br>0x28: middle template 64<br>0x30: big template 128<br>The information above can be superimposed, for<br>example:<br>0x2c is small template + middle template<br>0x38 is small template + big template |
| 15 | Video source                            | 0x00               | Imaging setting mode:<br>0x00: Visible light and infrared light (picture in<br>picture)<br>0x01: infrared light;<br>0x02: infrared light and visible light(picture in<br>picture);<br>0x03: Visible light                                                                                                    |
| 16 | Black hot mode                          | 0x00               | Imaging setting mode:<br>0: White hot 1: Black hot                                                                                                    |
| 17 | Digital zoom                            | 0x00               | Imaging setting mode<br>0x00:1X<br>0x01:2X<br>0x02:4X                                                                                                    |
| 18 | Highest temperature display             |                    | Imaging setting mode<br>0: Concealing 1: Display                                                                                                    |
| 19 | Lowest temperature display              |                    | Imaging setting mode<br>0: Concealing 1: Display                                                                                                    |
| 20 | Pitch angle                             | Low<br>eight bits  | Resolution 0. 01 degree                                                                                                    |
| 21 |                                         | High<br>eight bits |                                                                                                    |
| 22 | Course angle                            | Low<br>eight bits  | Resolution 0. 01 degree                                                                                                    |
| 23 |                                         | High<br>eight bits |                                                                                                    |
| 24 | Roll angle                              | Low<br>eight bits  | Resolution 0. 01 degree                                                                                                    |
| 25 |                                         | High<br>eight bits |                                                                                                    |
| 26 | Magnification times<br>(or field angle) | Low<br>eight bits  | Default: 0x000A, 1time<br>Resolution 0.1time Resolution                                                                                                    |

| 27 |             | High<br>eight bits |                                           |
|----|-------------|--------------------|-------------------------------------------|
| 28 | OSD display |                    | OSD setting mode 0: concealing 1: display |
| 29 | Reserved    |                    |                                           |
| 48 | Checksum    |                    |                                           |

Note: A full frame of communication contains 48 bytes, and the 48<sup>th</sup> byte is checksum.

| 1     | Frame head      | 0x7E   |       |                                  |
|-------|-----------------|--------|-------|----------------------------------|
| 2     | Frame head      | 0x7E   |       |                                  |
| 3     | Address         | 0x44   |       |                                  |
| 4     | Reserved        | 0x00   |       |                                  |
| 5     | Reserved        | 0x00   |       |                                  |
| 6     | Working state   |        | 0x83: | OSD setting mode (HD)            |
| 7     | OSD information |        | BIT0  | 0: concealing OSD                |
|       |                 |        |       | 1: display OSD                   |
|       |                 |        | BIT1  | 0: without time input            |
|       |                 |        |       | 1: with time input               |
|       |                 |        | BIT2  | 0: without GPS input             |
|       |                 |        |       | 1: with GPS input                |
|       |                 |        | BIT3  | 0: GPS is geographic coordinates |
|       |                 |        |       | 1: GPS is relative coordinates   |
|       |                 |        |       |                                  |
| 8-9   | Year            | U16    |       |                                  |
| 10    | Month           | U8     |       |                                  |
| 11    | Day             | U8     |       |                                  |
| 12    | Hour            | U8     |       |                                  |
| 13    | Minute          | U8     |       |                                  |
| 14    | Second          | U8     |       |                                  |
| 16-19 | Course angle    | Float  |       |                                  |
| 20-23 | Pitch angle     | Float  |       |                                  |
| 24-27 | Roll angle      | Float  |       |                                  |
| 28-35 | GPS X           | Double |       |                                  |
| 36-43 | GPS Y           | Double |       |                                  |
| 44-47 | GPS Z           | Float  |       |                                  |
| 48    | Checksum        |        |       |                                  |

| 1 | Frame head      | 0x7E |                                         |
|---|-----------------|------|-----------------------------------------|
| 2 | Frame head      | 0x7E |                                         |
| 3 | Address         | 0x44 |                                         |
| 4 | Reserved        | 0x00 | Display OSD part                        |
|   |                 |      | BIT0 0: Display OSD                     |
|   |                 |      | 1: Concealing OSD                       |
|   |                 |      | BIT1 0: Display middle frame/ cross     |
|   |                 |      | 1: Concealing middle frame/ cross       |
|   |                 |      | BIT2 0: Display attitude angle          |
|   |                 |      | 1: Concealing attitude angle            |
|   |                 |      | BIT3 0: Display miss distance under     |
|   |                 |      | tracking state only                     |
|   |                 |      | 1: Display miss distance under all      |
|   |                 |      | states                                  |
|   |                 |      | BIT4 0: Display GPS                     |
|   |                 |      | 1: Concealing GPS                       |
|   |                 |      | BIT5 0: Display time                    |
|   |                 |      | 1: Concealing time                      |
|   |                 |      | BIT6 0: Display field of view/          |
|   |                 |      | magnification                           |
|   |                 |      | 1: Concealing field of view/            |
|   |                 |      | magnification                           |
|   |                 |      | BIT7 0: Small font                      |
|   |                 |      | 1: Big font                             |
| 5 | Reserved        | 0x00 |                                         |
| 6 | Working state   | 0x83 | 0x83: OSD setting mode (HD)             |
| 7 | OSD information |      | BITO 0:                                 |
|   |                 |      | 1: Save OSD setting parameter           |
|   |                 |      | BIT1 0: without time input              |
|   |                 |      | 1: with time input                      |
|   |                 |      | BIT2 0: without GPS input               |
|   |                 |      | 1: with GPS input                       |
|   |                 |      | BIT3 0: GPS is geographical coordinates |
|   |                 |      | 1: GPS is relative coordinates          |
|   |                 |      | BIT4 0: without platform angle input    |

 $Tracking module output protocol \ (tracking module-pod)$ 

|       |                   |        | 1: with platform angle input         |
|-------|-------------------|--------|--------------------------------------|
|       |                   |        | BIT5 0: without field of view/       |
|       |                   |        | magnification input                  |
|       |                   |        | 1: with field of view/ magnification |
|       |                   |        | input                                |
|       |                   |        | BIT6 0: display according to         |
|       |                   |        | magnification times                  |
|       |                   |        | 1: display according to field angle  |
|       |                   |        | BIT7 0: domestic core video          |
|       |                   |        | 1: sony7520 (can Not be Set)         |
| 8-9   | Year              | U16    |                                      |
| 10    | Month             | U8     |                                      |
| 11    | Day               | U8     |                                      |
| 12    | Hour              | U8     |                                      |
| 13    | Minute            | U8     |                                      |
| 14    | Second            | U8     |                                      |
| 16-19 | Course angle      | Float  |                                      |
| 20-23 | Pitch angle       | Float  |                                      |
| 24-27 | Magnification     | Float  |                                      |
| 20.25 | times/field angle | 5 11   |                                      |
| 28-35 | GPS X             | Double |                                      |
| 36-43 | GPS Y             | Double |                                      |
| 44-47 | GPS Z             | Float  |                                      |
| 48    | Checksum          |        |                                      |

#### Note:

When the tracker module receives video switch instruction under tracking state, it needs to relieve the tracking state, so that the tracking box can return to the center of the video and reselect the target.